نحوه عضویت در ریسرچ گیت

- ورود به وب سایت researchgate.net
- کلیک روی گزینه join for free

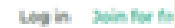

ResearchGate

Discover scientific knowledge and stay connected to the world of science

| Join for free         |                       |
|-----------------------|-----------------------|
|                       |                       |
| Connect with Linkedin | Connect with Facebook |

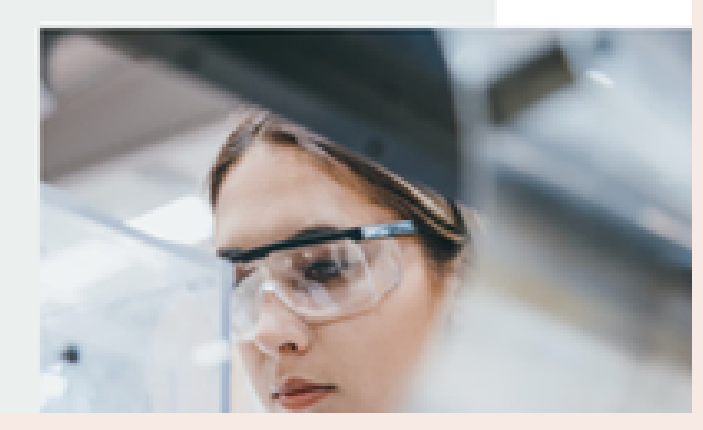

zahra.sekri

M M M M

-

>

α

4

α

  انتخاب یکی از چهار گزینه پژوهشگر دانشگاهی، پژوهشگر سازمانهای خصوصی، پژوهشگران حوزههای پزشکی یا سایر.

در اینجا چون کاربر ما پزشک است گزینه medical رو انتخاب میکنیم

Join 19+ million researchers, including 79 Nobel Laureates

What type of researcher are you?

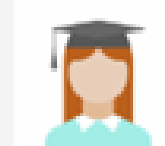

Academic or student University students and faculty, institute members, and independent researchers

≻ ×

Σ

4

Σ

\_\_\_\_

α

m

Corporate, government, or NGO Technology or product developers, R&D specialists, and government or NGO employees in scientific roles

Medical Health care provissionals, including clinical researchers

Not a researcher Journalists, citizen scientists, or anyone interested in reading and discovering research

zahra.sekri

## در مرحله بعد اطلاعات مربوط به دانشگاه و دانشکده را وراد میکنید.

(برای اینکه دقیقتر اطلاعات وارد شوند میتوانید در سامانه علم سنجی https://isid.research.ac.ir/ نام کاربر مورد نظر را سرچ کنید و اطلاعات را از آنجا کپی کنید. مثال

## عبدالحسن طلايي زاده Abdolhassan Talaiezadeh ٧ استاد جراحى عمومى Professor of Surgery H-Index گروه جراحی عمومی، دانشکده پزشکی Department of General Surgery, School of Medicine مركز تحقيقات سرطان و آلايندهاي محيطي ونفتى Cancer, Environmental and Petroleum Pollutants Research Center بيمار ستان امام خمينى Imam Khomeini Hospital Ahwas Jundishapur University of Medical Sciences دانشگاه علوم پز شکی جندی شاپور اهواز $\geq$ 4 Σ Show where you conduct research \_\_\_\_ Enter your institution details to quickly find your colleagues and keep up with their research. > Institution 2 نام دانشگاه یا سازمان مربوطه Ahvaz Jundishapur University of Medical Sciences 4 Department نام دانشکده یا بخش Ŷ Department of Emergency Medicine, School of Medicine m Position سمت يا مسئوليت خاص Assistant Professor of Emergency Medicine Continue Skip this step

zahra.sekri

 مرحله بعد وارد کردن اطلاعات شخصی مانند علاقهمندیها و مهارت ها و همچنین درج عکس برای پروفایل است که میتوانید از همان سامانه علم سنجی (عکس بالا) بردارید.

## Join 20+ million researchers, including 79 Nobel Laureates

Read the latest publications in your field • Discuss your work with other specialists • Collaborate with colleagues

| First name                      | -                         |               |
|---------------------------------|---------------------------|---------------|
| Last name                       |                           |               |
| Your institution en             | _                         | نام خانوادگي  |
| Password                        | یل آکادمیک الز امی است    | Show password |
|                                 |                           |               |
| I agree to the Terms of Policy. | Service and acknowledge t | he Privacy    |
|                                 | Continue                  |               |

zahra.sekri

در ادامه نام محقق نشان داده میشود، چنانچه اطلاعات و حوزه کاری این محقق با نام کاربر هم خوانی دارد گزینه l am the author ا رو انتخاب کنید

| ell us which o                                                                                                    | of these publications are yours to add your research to your profile.                                           | Profile preview                                                                                                    |
|----------------------------------------------------------------------------------------------------|----------------------------------------------------------------------------------------------------|----------------------------------------------------------------------------------------------------|
|                                                                                                    | Amir Mehrabi<br>Author of 1 publication:<br>Presentation: Estimation of Ischemic Heart Disease (IHD) Effects on | در این قسمت اسامی مشابه<br>نام شما نمایش داده می شود<br>چنانچه متعلق به شما هست<br>گزینه ۱ در غیر اینصورت<br>گزینه ۲ را کلیک نمایید.                                                                                                    |
|                                                                                                    | Congestive Heart Failure (CHF) Development: A<br>Ibrahim Demir, Amir Mehrabi, Zaina Qureshi                     | Your publication stats                                                                                                    |
|                                                                                                    |                                                                                                    | 0 Total Publications<br>0 Citations                                                                                                    |
|                                                                                                    |                                                                                                    | After sign-up you'll see detailed statistics<br>about who's reading and citing your work.                                                                                                    |
| ct your                                                                                                    | disciplines                                                                                                    |                                                                                                    |
| Ct YOUF                                                                                                    | disciplines                                                                                                    | Profile preview                                                                                                    |
| CT YOUF<br>gricultural Sci<br>athropology                                                                           | disciplines                                                                                                    | Profile preview<br>Molkey moti Rezael<br>Bushehr University of<br>Medical Sciences                                                                                                    |
| Ct YOUF<br>gricultural Sci<br>nthropology<br>ology                                                                  | disciplines                                                                                                    | Profile preview<br>Molkey moti Rezaei<br>Bushehr University of<br>Medical Sciences<br>Department of Medical<br>Library and Information<br>Sciences                                                                                                    |
| Ct YOUF<br>gricultural Sci<br>athropology<br>ology<br>nemistry                                                      | Selected disciplines                                                                                            | Profile preview<br>Molkey moti Rezaei<br>Bushehr University of<br>Medical Sciences<br>Department of Medical<br>Library and Information<br>Sciences<br>در این قسمت در صورت                                                                                                    |
| Ct YOUF<br>gricultural Sci<br>athropology<br>ology<br>hemistry<br>omputer Scie                                      | ence Selected disciplines در این مرحله حوزههای کاری،                                                            | Profile preview<br>Molkey moli Rezzei<br>Bushehr University of<br>Medical Sciences<br>Department of Medical<br>Library and Information<br>Sciences<br>Library and Information<br>Sciences<br>Library and Information<br>Sciences<br>Topological Sciences<br>Library and Information<br>Sciences<br>Topological Sciences<br>Sciences<br>Topological Sciences<br>Sciences<br>Sciences<br>Topological Sciences<br>Sciences<br>Sciences<br>Topological Sciences<br>Sciences<br>Scie |
| Ct YOUF<br>gricultural Sci<br>athropology<br>ology<br>nemistry<br>omputer Scien<br>esign                            | disciplines<br>Selected disciplines<br>در این مرحله حوزههای کاری،<br>مهارتها و تجربهها را وارد کنید.            | Profile preview<br>Moltery moli Rezael<br>Sushehr University of<br>Medical Sciences<br>Department of Medical<br>Library and Information<br>Sciences<br>Library and Information<br>Sciences<br>Tople Day of the Sciences<br>Sciences<br>Tople Day of the Sciences<br>Tople Day of the Sciences<br>Sciences<br>Tople Day of the Sciences<br>Tople Day of the Scienc                                                                                                    |
| Ct YOUF<br>gricultural Sci<br>athropology<br>ology<br>nemistry<br>omputer Scie<br>esign                             | disciplines<br>Selected disciplines  در این مرحله حوزههای کاری، مهارتها و تجربهها را وارد کنید.                 | Profile preview<br>Moltery moli Rezaei<br>Mathery University of<br>Mathery University of<br>Medical Sciences<br>Department of Medical<br>Library and Information<br>Library and Information<br>Library and Information<br>Library and Information<br>Library and Information<br>Library and Information<br>Library and Information<br>Library and Information                                                                                                    |
| Ct YOUF<br>gricultural Sci<br>inthropology<br>iology<br>hemistry<br>pomputer Scien<br>rsign<br>conomics<br>fucation | disciplines<br>Selected disciplines<br>در این مرحله حوزههای کاری،<br>مهارتها و تجربهها را وارد کنید.            | Profile preview<br>Matkey mail Rezael<br>Busherr University of<br>Medical Sciences<br>Department of Medical<br>Lossy and Information<br>Lossy and Information<br>Lossy and In                                                                                                    |

Y.IMAM 2 4 Υ m 

zahra.sekri

در ادامه اشخاصی که زمینه کاری یا دانشگاه یکسانی با محقق دارند نشان داده میشوند که برای اطلاع از کارهای پژوهشی آنها میتوان آنها را با تیک زدن و انتخاب پروفایل مربوطه، دنبال کرد.

بعد از اتمام این مراحل لینک فعال سازی به ایمیلی که در ابتدا با آن ثبت نام کرده است،( ایمیل آکادمیک ) ارسال میشود. با مراجعه به ایمیل و انجام فعال سازی، با یوزر و پسورد وارد پروفایل خود میشوید.

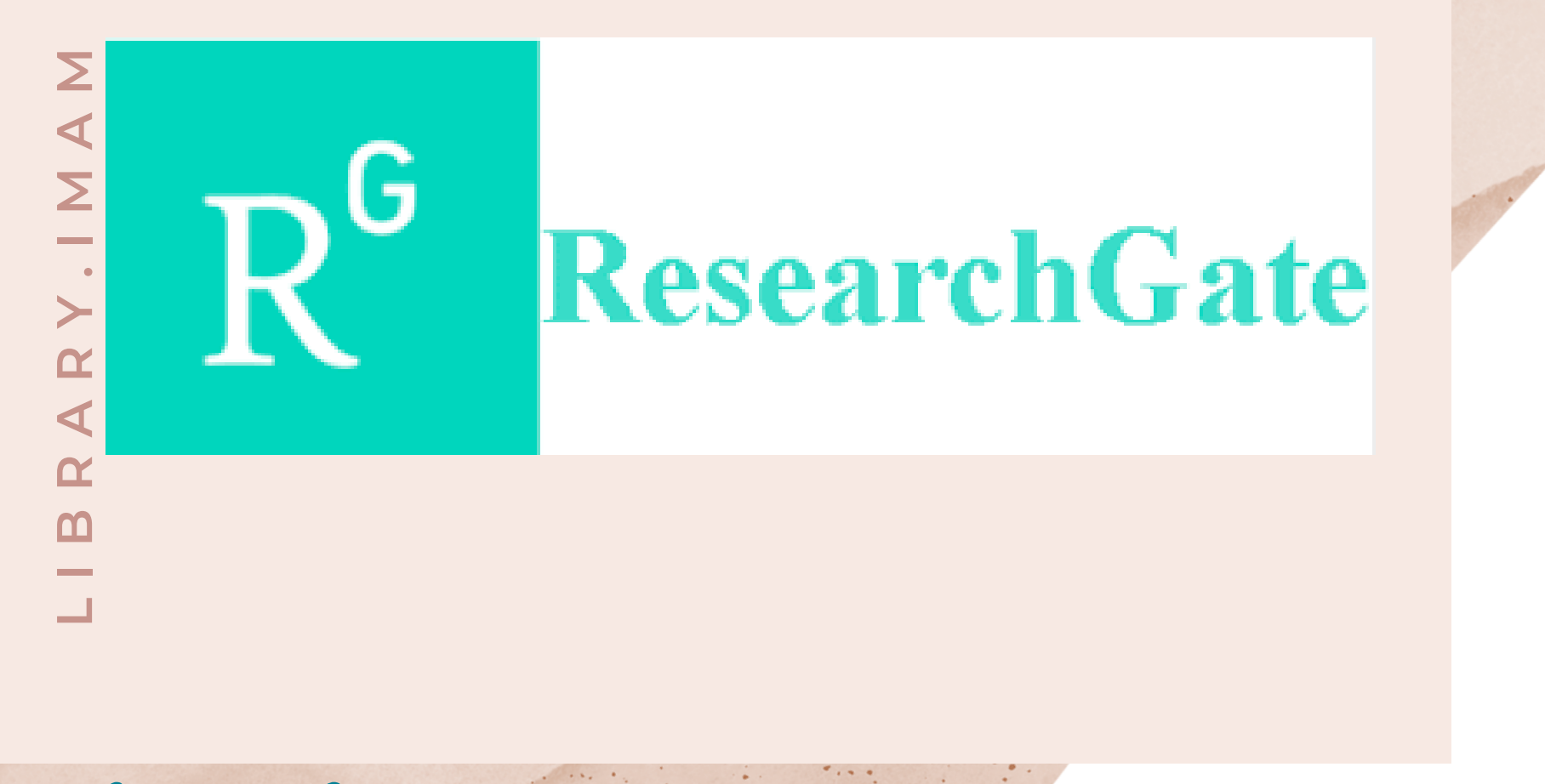

zahra.sekri